# Updating firmware on an AC MAX Basic with the AC MAX App

Note

For the firmware update, the AC MAX wallbox must be supplied with voltage. On site, your smartphone must have access to the Internet in order to download the latest firmware.

#### Install the Delta AC MAX app on the smartphonen 1.

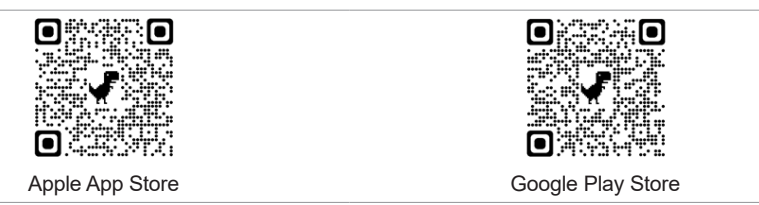

#### 2. Start the app and search for the wallbox via Bluetooth

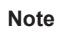

If the app does not find the wallbox, the firmware version is too old. Then the second internal DIP switch must be changed.

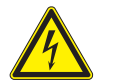

#### Disconnect the wallbox from the power supply. ►

Set DIP switch 2 to ON.

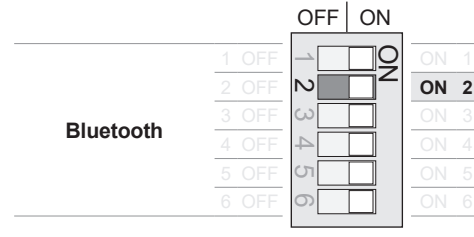

- Search for AC MAX. (Screenshot 1)
- If your smartphone asks for it, allow the app to use the Bluetooth function. (2a/2b)
- Compare the displayed serial number with the one on the type plate of the wallbox. (3)
- Pairing the smartphone with the wallbox via Bluetooth 3.

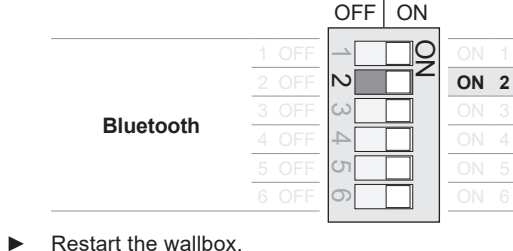

If the Bluetooth software version of the wallbox is lower than 5.0, the app automatically downloads the latest software version from the Internet and installs it. Afterwards, your smartphone can pair with the wallbox. Follow the instructions in the app. (4 to 10)

The app prompts you to pair the smartphone with the wallbox.

- The passcode for Bluetooth pairing is: 882570. (11)
- 4. Update firmware

Note

| <b>Note</b> If there is no internet connection on site, proceed as follows.                                                                                                    | If there is no internet connection on site, proceed as follows. |  |  |  |  |  |
|----------------------------------------------------------------------------------------------------|-----------------------------------------------------------------|--|--|--|--|--|
| <ul> <li>Close the app and go to a place with internet connection.</li> <li>Start the app again. The current firmware is downloaded automa</li> <li>Go back to Wallbox and repeat step 3 to connect again with to co wallbox.</li> </ul> | tically.<br>onnect the                                          |  |  |  |  |  |

The login dialog for the wallbox appears. (12)

The login password is: 1234567890123456

The app automatically searches for a new firmware version.

Start the download and then the firmware update. (13 to 16) 

#### 5. Save the new Bluetooth pairing passcode and login password

At the end of the firmware update, a new Bluetooth pairing passcode and a new login password are automatically generated and displayed. You will need both to connect your smartphone to the wallbox in the future.

| Paring code:805888               |  |
|----------------------------------|--|
| Password:FkFutnSK8392nTbT        |  |
| Please save the pairing code and |  |
| password for future log in.      |  |

Note: You will see a different pairing passcode and login password!

Ensure you note down the passcode and password and take a screenshot! (17 and 18)

#### Update Bluetooth software 6.

If the Bluetooth software has not already been updated in step 3, this is done at Note this place.

As soon as the app indicates this, disconnect the pairing to the wallbox in the Bluetooth settings of ► the smartphone and update the software.

### 7. Reset the wallbox to factory settings (19 to 22)

- Search for the wallbox in the app, establish the Bluetooth connection and log in to the wallbox. To do this, use a new passcode and password.
- If the wallbox is not found after the update, delete the pairing information for the Note wallbox in the Bluetooth settings of the smartphone. The wallbox is displayed there with its serial number.
- Tap the gear at the bottom of the screen and then tap Reset to factory settings > Reset > Confirm.
- 8. Set the charging authorization mode

The charging process can be enabled by key switch or Smartphone app via Bluetooth. The Note setting is made via the DIP switch in the AC MAX.

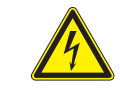

Disconnect the wallbox from the power supply.

| OFF ON        |          |      | OFFON      |       |    |      |
|---------------|----------|------|------------|-------|----|------|
|               | 1 OFF →  | ON 1 |            | 1 OFF |    | ON 1 |
| Key (default) | 2 OFF ℕ  | ON 2 |            | 2 OFF |    | ON 2 |
| S             | 3 OFF 😡  | ON 3 | Bluetooth  | 3 OFF | ω  | ON 3 |
|               | 4 OFF +  | ON 4 | Didetootii | 4 OFF | 4  | ON 4 |
| enda          | 5 OFF UT | ON 5 |            | 5 OFF | UI | ON 5 |
|               | 6 OFF    | ON 6 |            | 6 OFF | 0  | ON 6 |

For enabling with key switch, set DIP switch 2 to OFF. For activation with the AC MAX app, set DIP switch 2 to ON.

Note: Even if the activation is set to key switch, your smartphone can still connect to the wallbox via Bluetooth.

Restart the wallbox.

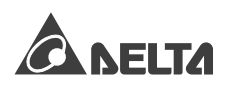

## Updating firmware on an AC MAX Basic with the AC MAX App

AC MAX (starts with "JV") and tap

Forget device.

disconnected from the AC MAX.

Tap on OK.

Note Depending on the operating system version, other security queries may appear from the operating system than shown here!

connect to the AC MAX again. Tap

on the display.

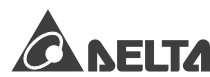

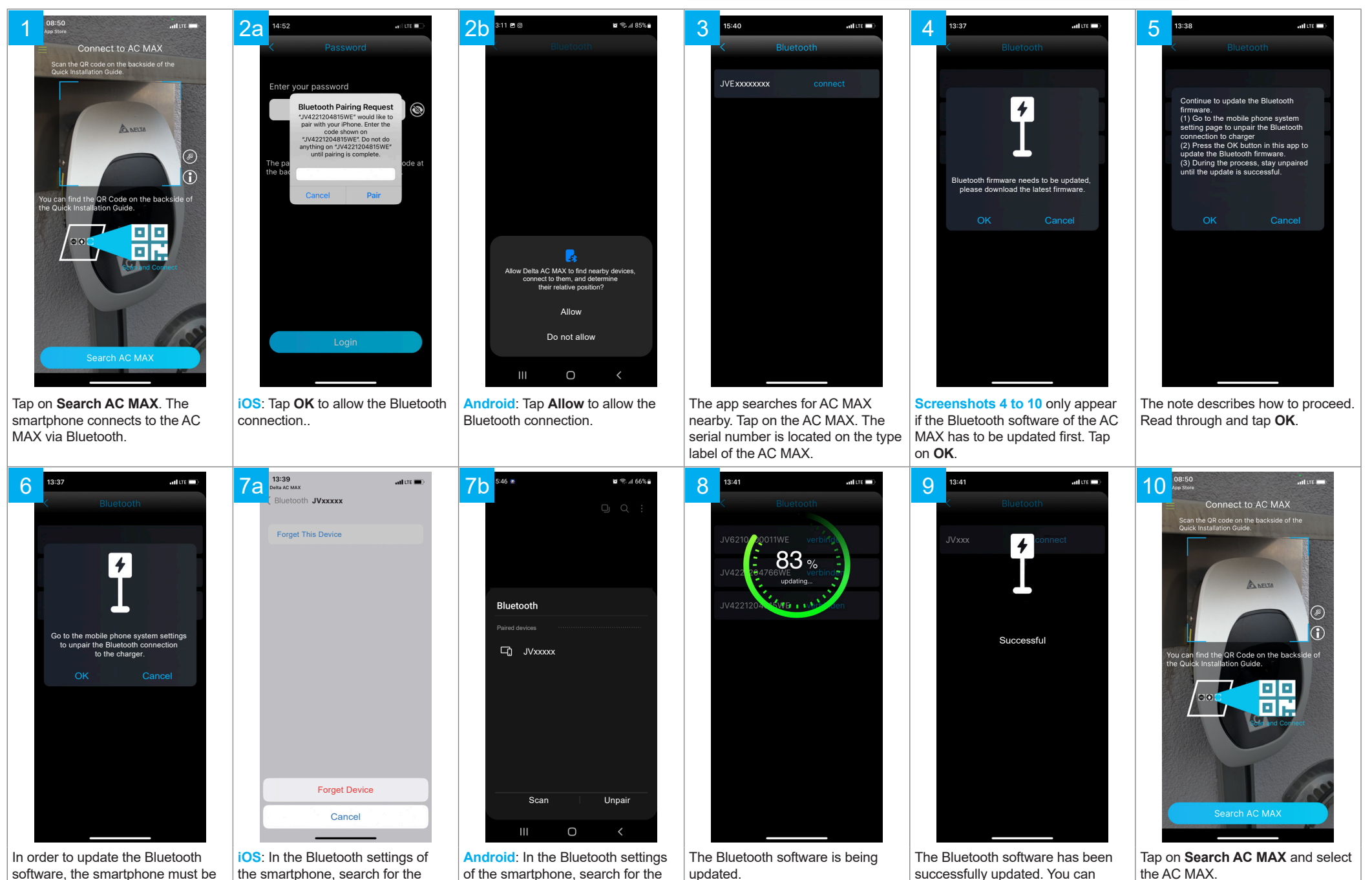

AC MAX (starts with "JV") and tap

Unpair.

## Updating firmware on an AC MAX Basic with the AC MAX App

Tap on **OK** ...

Depending on the operating system version, other security queries may appear from the operating system than shown here!

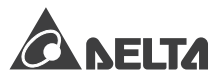

for operation.

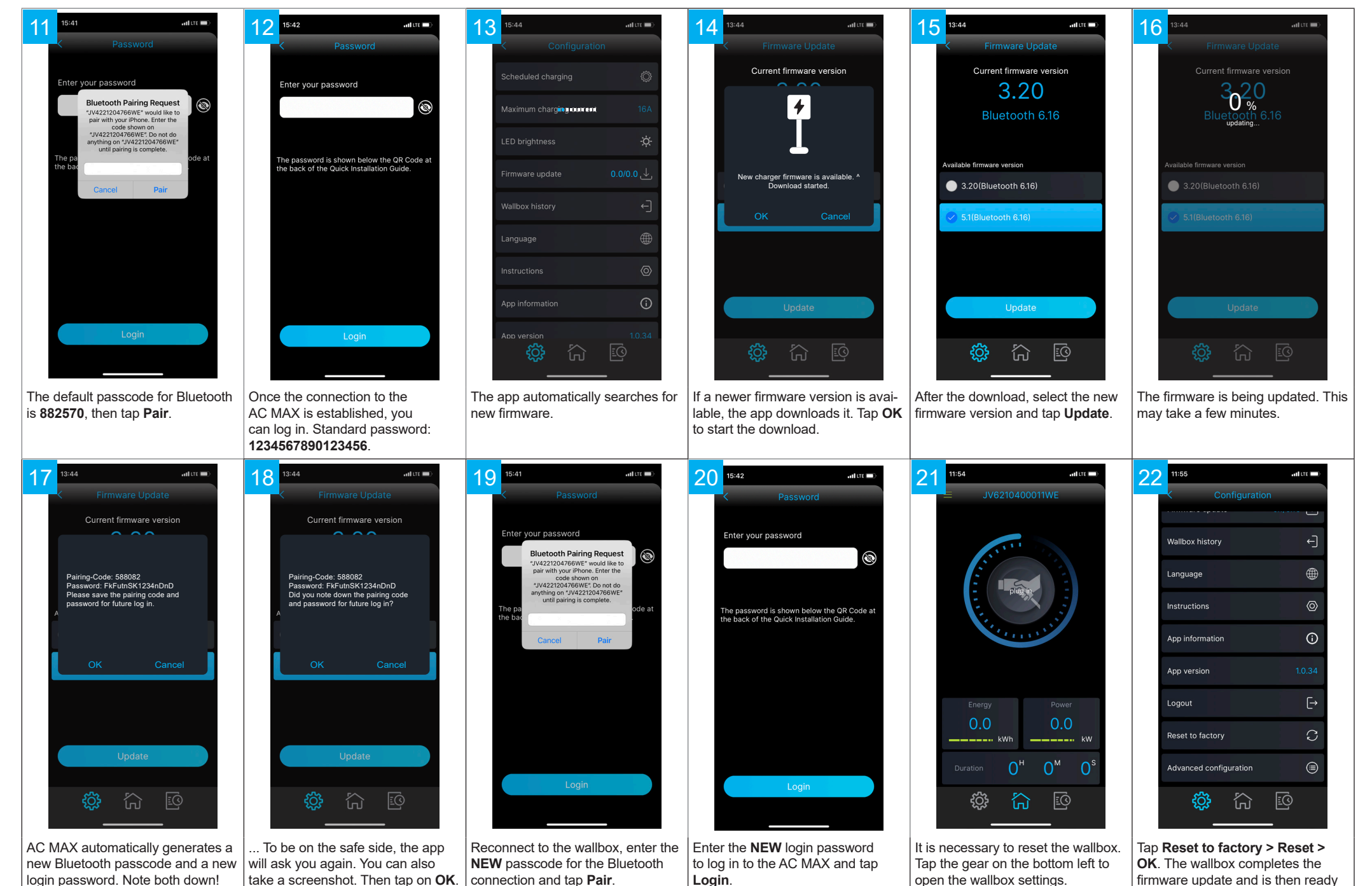

Note